# คู่มือการใช้งาน WAC THAIID & PASSPORT

WAC RESEARCH CO.,LTD. WWW.WACINFOTECH.COM

#### Contents

| VAC THAIID & PASSPORT คืออะไร2        |
|---------------------------------------|
| ั้นตอนการลงทะเบียนใช้งาน              |
| ารใช้งาน3                             |
| 1. การเปิดการใช้งาน Keyboard Wedge4   |
| 2. การสร้างโปรไฟล์ใช้งาน              |
| <ol> <li>การลบโปรไฟล์ใช้งาน</li></ol> |
| 4. การอ่านข้อมูลเพื่อกรอกฟอร์ม        |
| 4.1. จากบัตรประชาชน                   |
| 4.2. จากพาสปอร์ต                      |
| 5. การ Export ข้อมูล9                 |
| 5.1. การ Export ข้อมูลจากบัตรประชาชน9 |
| 5.2. ตัวอย่างไฟล์10                   |
| 5.3. การ Export ข้อมูลจากพาสปอร์ต11   |
| 5.4. ตัวอย่างไฟล์12                   |
| ใญหาและการแก้ไข14                     |
| ิดต่อเรา14                            |

# WAC THAIID & PASSPORT คืออะไร

WAC ThailD & Passport คือโปรแกรมอ่านบัตรประชาชนไทยสมาร์ทการ์ดและพาสปอร์ตตามมตรฐาน ICAO ที่สามารถอ่าน ข้อมูลได้อย่างสะดวกรวดเร็ว ใช้ง่าย สามารถใช้งานร่วมกับโปรแกรมอื่นที่ต้องใช้ข้อมูลจากบัตรประชาชน เช่น ระบบ ลงทะเบียน, ระบบสมาชิก, ระบบแลกบัตรเข้าออก (Visitor), ระบบเลือกตั้ง ฯลฯ ได้ทันที

#### <u>คุณสมบัติ</u>

- อ่านข้อมูลจากบัตรประชาชนและพาสปอร์ตแล้วส่งไปยังโปรแกรมต่างๆที่ต้องการได้ เช่น Word, Excel, Notepad ฯลฯ
- บันทึกข้อมูลจากบัตรประชาชนและพาสปอร์ตเป็น text file
- บันทึกภาพเจ้าของบัตร/ ภาพหน้าพาสปอร์ต เป็น jpg
- ส่งออกข้อมูลเป็น Excel และ PDF ได้
- สำหรับ Software Developer สามารถดึงข้อมูลเชื่อมต่อกับ Web Application ได้ง่ายๆ รองรับ ทุก browser
- ใช้ง่าย แค่เสียบบัตรเข้าไปในเครื่องอ่าน ก็สามารถอ่านข้อมูลจากบัตรได้ทันที
- ลดความผิดพลาดจากการพิมพ์เอง สามารถอ่านข้อมูลต่างๆจากบัตรและพาสปอร์ตได้ เช่น ชื่อ, ที่อยู่, เลขที่ บัตรประชาชน และรายละเอียดอื่นๆตามหน้าบัตรและพาสปอร์ตรวมถึงภาพเจ้าของบัตรด้วย
- ใช้งานร่วมกับโปรแกรมอื่นที่ต้องใช้ข้อมูลจากบัตรประชาชนและพาสปอร์ต เช่น ระบบลงทะเบียน, ระบบ สมาชิก, ระบบแลกบัตรเข้าออก (Visitor), ระบบเลือกตั้ง เป็นต้น

# ขั้นตอนการลงทะเบียนใช้งาน

- 1. ดับเบิ้ลคลิกที่โปรแกรม WACThailDAndPassport.exe เพื่อเปิดโปรแกรม
- 2. หากยังไม่ได้ลงทะเบียน จะมีข้อความแจ้งให้ลงทะเบียนการใช้งานก่อน
- 3. ที่เมนูบาร์ ไปที่เกี่ยวกับ แล้วเลือก "ลงทะเบียนใช้งาน"

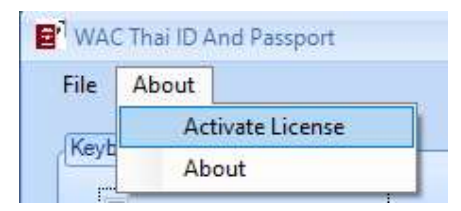

- จะได้หน้าจอตามภาพ ให้ส่งตัวเลขในวงลมสีแดงตามภาพ กลับมายังบริษัทฯ เมื่อได้รับ Activate code จากทาง บริษัทฯแล้ว ให้ใส่ในช่อง License Key แล้วคลิกที่ Activate เพื่อลงทะเบียนการใช้งาน ส่งตัวเลขกลับมาตามช่องทางต่างๆดังนี้
  - โทรศัพท์ 025303809-10, 025381038, 025399352
  - แฟกซ์ 025383098

- Line ID : wac-line
- E-Mail : jew@wacinfotech.com
- Facebook : https://www.facebook.com/thaismartcardreader/

| Please send   | xxxxxxxxx to WAC Research |  |
|---------------|---------------------------|--|
| License Key : |                           |  |
|               | l.                        |  |

#### <u>หมายเหตุ</u>

 การใช้งาน 1 license/ คอม 1 เครื่อง หากมีการลงวินโดส์ใหม่ใช้ activate code เดิมได้ แต่หากมีการเปลี่ยน Harddisk ต้องชื้อ license ใหม่

# การใช้งาน

| File About                              |                | Thai ID Card              |
|-----------------------------------------|----------------|---------------------------|
| Keyboard Wedge                          |                |                           |
| Enable Keyboard Wedge                   |                |                           |
|                                         |                |                           |
| Select target application               |                |                           |
| ×                                       |                |                           |
|                                         | สวนการอานิบัตร |                           |
| (Thai ID Card )                         | ประชาชน        |                           |
| Current Profile : รายชื่อชาวไทย         | ä              |                           |
| Reader : Generic EMV Smartcard Reader 0 |                |                           |
|                                         |                | (Proceed)                 |
| SIARI                                   |                | (doption)                 |
| Read with Photo                         |                |                           |
| Passport                                | ส่วนการอ่าน    |                           |
| Current Profile : Bizcard-passport      | 🖸 พาสปอร์ต     |                           |
| Model : X50                             |                | $\eta_{s_{\tau}}^{\perp}$ |
| START                                   |                |                           |
|                                         |                |                           |
|                                         |                |                           |
|                                         |                |                           |

Page 3 of 14

#### 1. การเปิดการใช้งาน Keyboard Wedge

| File | About                   |  |
|------|-------------------------|--|
| Keyt | board Wedge             |  |
|      | Z Enable Keyboard Wedge |  |

## 2. การสร้างโปรไฟล์ใช้งาน

การสร้างโปรไฟล์การใช้งานคือ การสร้างรูปแบบการใช้งานที่ใช้บ่อยๆเก็บไว้ เช่น ใน Excel อาจจะต้องการข้อมูลตามหน้า บัตรทั้งหมด, ใน notepad อาจจะต้องการแค่ชื่อ-นามสกุล เป็นต้น การสร้างโปรไฟล์เก็บไว้ ทำให้การทำงานง่ายขึ้น ไม่ต้อง เสียเวลาตั้งค่าภายหลัง การสร้างโปรไฟล์มีขั้นตอนเหมือนกันทั้งบัตรประชาชนและพาสปอร์ต ในที่นี้จึงขออธิบายเฉพาะการ สร้างโปรไฟล์จากบัตรประชาชน

| Current Pr | ofile : PROFILE ALL            | ¢ |
|------------|--------------------------------|---|
| Reader :   | Generic EMV Smartcard Reader 0 | - |
|            | START                          |   |
|            | Read with Photo                |   |

คลิกที่ Current profile จะได้หน้าจอรายชื่อ Profile ที่มีตามภาพ

| <u>Create</u> <u>Delete</u>             |   |
|-----------------------------------------|---|
| Bizcard<br>G2G_App<br>ID<br>PROFILE 001 |   |
| PROFILE ALL<br>รายชื่อชาวไทย            | 1 |

การสร้าง Profile ใหม่ ให้คลิกที่ Create จะได้หน้าจอตามภาพ

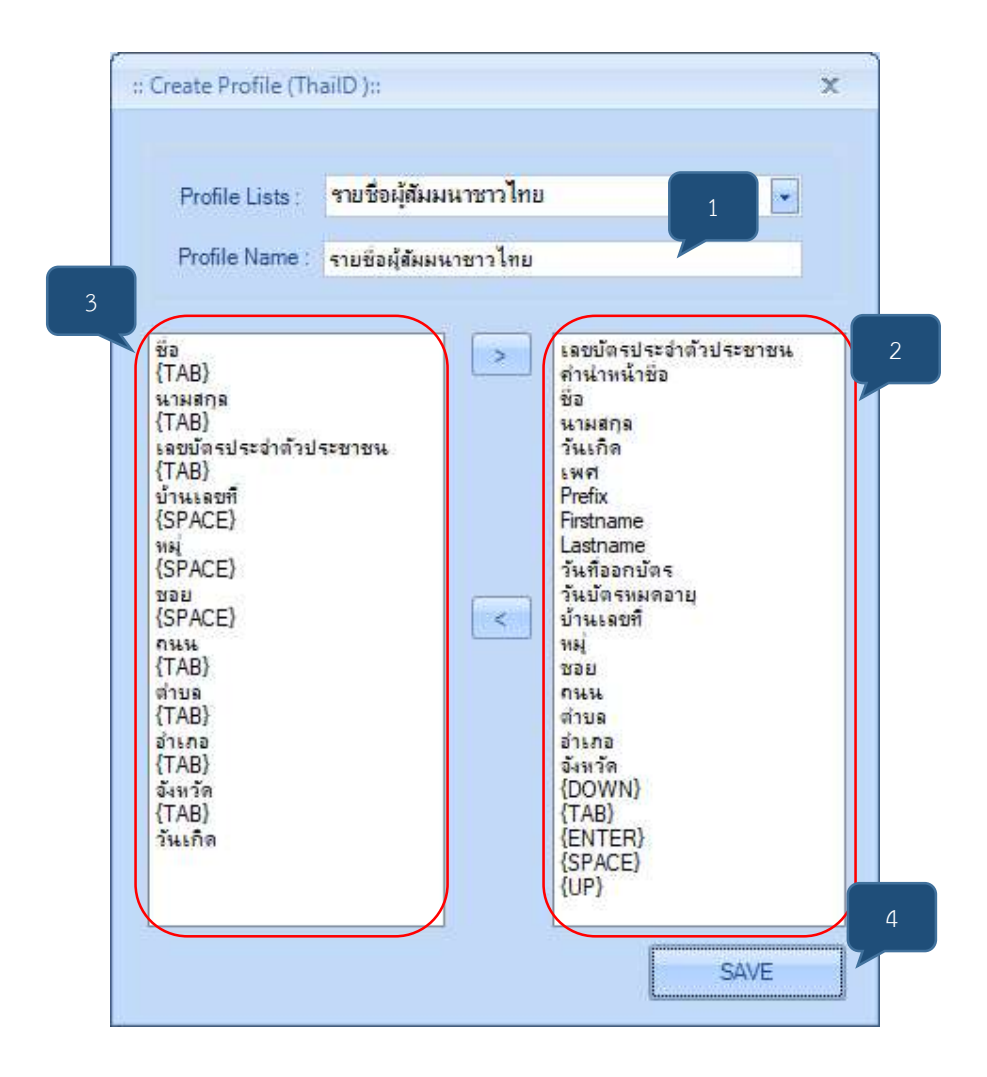

- 1. ใส่ชื่อโปรไฟล์ที่ต้องการ
- คลิกเลือกหัวข้อที่ต้องการ แล้วคลิกลูกศรเพื่อเพิ่มข้อมูลไปทางช่องซ้าย (3)
- 3. คั่นแต่ละหัวข้อด้วย
  - a. Down ช่องถัดลงมา 1ช่อง (ต้องมีที่ว่างสำหรับข้อมูล ถ้าไม่มี ข้อมูลจะเรียงต่อกันไป)
  - b. Tab ช่องถัดไปด้านขวา 1 ช่อง
  - c. Enter เคาะ enter 1 ครั้ง ให้ข้อมูลอยู่ช่องถัดลงมา 1 ช่อง
  - d. Space เว้นวรรค 1 เคาะ
  - e. Up ช่องถัดขึ้นไป 1 ช่อง

#### หมายเหตุ - หากต้องการลบหัวข้อใดในช่อง 3 ให้กดปุ่ม Delete ที่แป้นพิมพ์ได้เลย

- 4. คลิก Save เพื่อบันทึกโปรไฟล์
- 5. หากต้องการลบโปรไฟล์ ให้เลือกโปรไฟล์นั้นแล้วคลิกปุ่ม Delete ที่หน้าโปรแกรม

## 3. การลบโปรไฟล์ใช้งาน

• คลิกที่ Profile ที่ต้องการ แล้วคลิกที่ Delete

| Bizcard       |  |
|---------------|--|
| G2G_App       |  |
| PROFILE 001   |  |
| PROFILE ALL   |  |
| รายชื่อชาวไทย |  |

# 4. การอ่านข้อมูลเพื่อกรอกฟอร์ม

กรณีลูกค้ามีฟอร์มอยุ่แล้ว เช่น ใบเสนอราคา, ออกบิล, ตารางรายชื่อ ฯลฯ และต้องการกรอกข้อมูลจากบัตรและพาสปอร์ต บางส่วนลงในฟอร์มนั้น ให้ใช้วิธีนี้

#### 4.1. จากบัตรประชาชน

- 4.1.1. ผู้ใช้ต้องเตรียมไฟล์ฟอร์มเอกสารไว้ก่อน (รองรับไฟล์ที่เป็น office เช่น excel)
- 4.1.2. หลังจากตั้งโปรไฟล์เรียบร้อยแล้ว ให้เปิดโปรแกรมที่ต้องการไว้ก่อน เช่น ให้เปิด Excel หาก ต้องการส่งข้อมูลไปยังฟอร์ม Excel (ใบเสนอราคา, ตารางรายชื่อ เป็นต้น) แล้วคลิกเลือกตำแหน่ง แรกที่ต้องการให้ข้อมูลใส่เข้าไปเมื่ออ่านได้ ตามตัวอย่าง

| Cut                                        | Tahoma                  | * 11 * A    | A' = = =  | 🗞 - 📑 Wrap Text        | General *            | Pa 💷                  | 📑 🖶 🍃             | K AutoSur              |
|--------------------------------------------|-------------------------|-------------|-----------|------------------------|----------------------|-----------------------|-------------------|------------------------|
| ーニー 回答 Copy マ<br>aste<br>マージ Format Painte | в <u>г</u> ч            | 🗄 • 🙆 • 🗚   | . = = =   | 🔄 🖅 🗒 Merge & Center 🔹 | <b>♀ % </b> , 50 ,00 | Conditional Format as | Cell Insert Delet | .e Format<br>↓ Clear ▼ |
| Clipboard                                  | G                       | Font        | G         | Alignment              | Number 🕞             | Styles                | Cell              | 5                      |
| .3 * :                                     | $\times \checkmark f_x$ |             |           |                        |                      |                       |                   |                        |
| A F                                        | 3                       | C           | D         | E                      | F                    | G                     | Н                 | I                      |
| รายชื่อผู้เ                                | ข้าชมนิเ                | ทรรศการ     | ี่ ชาวไท  | ខ                      |                      |                       |                   |                        |
| 1, 2, 4 4                                  | อ นาม                   | สกุล เลขที่ | บัตร ปชช. | ที่อยู่                | แข                   | วง เขต                | จังหวัด           | วันเกิด                |
| <u>ลาดบท</u> ช                             |                         |             |           |                        |                      |                       |                   |                        |

#### ฟอร์มนี้ทำขึ้นเพื่อเป็นตัวอย่าง

4.1.3. คลิกที่ Select target application จะได้หน้าจอดังภาพ คลิกเลือกไฟล์ที่ต้องการ

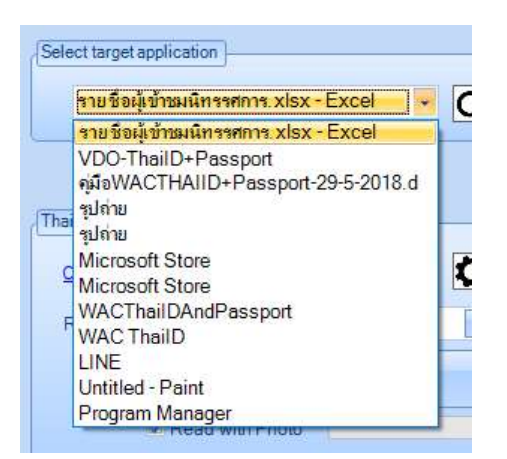

4.1.4. เลือกโปรไฟล์ หรือรูปแบบข้อมูลที่ต้องการ โดยการคลิกที่ Current Profile จะได้หน้าจอตามภาพ
 ขวา เลือกโปรไฟล์ที่ต้องการแล้วคลิกที่ OK (หากต้องการให้แสดงภาพด้วย ให้ติ๊ก ✓ ที่ Read
 with photo

|            |                                | :: Select Profile (ThailD) ::                          | x |
|------------|--------------------------------|--------------------------------------------------------|---|
|            |                                | <u>Create</u> <u>Delete</u>                            |   |
| Current Pr | ง<br>ofile : รายชื่อชาวไทย     | Bizcard<br>G2G_App<br>ID<br>PROFILE_001<br>PROFILE_011 |   |
| Reader :   | Generic EMV Smartcard Reader 0 | รายชีวชาวไทย                                           |   |
|            | START                          |                                                        |   |
|            | Read with Photo                |                                                        |   |

- 4.1.5. ตรวจสอบการเชื่อมต่อ USB ระหว่างเครื่องอ่านกับคอมพิวเตอร์
- 4.1.6. คลิกที่ปุ่ม Start ที่หน้าจอโปรแกรม
- 4.1.7. เสียบบัตรประชาชนลงไปให้สุดจนไฟแสดงสถานะขึ้นสีแดงตามภาพ

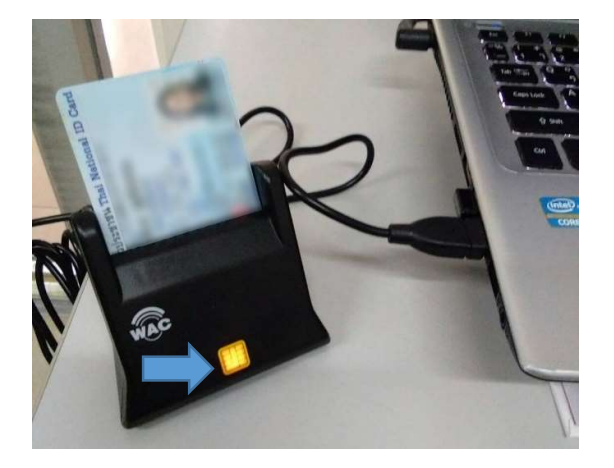

4.1.8. ข้อมูลจากบัตรประชาชนจะแสดงในหน้าจอตามภาพ

| le About                                                                                                    | Thai ID Card                                                                                                    |   |
|----------------------------------------------------------------------------------------------------|----------------------------------------------------------------------------------------------------|---|
| (eyboard Wedge<br>☑ Enable Keyboard Wedge                                                                                                  | 6                                                                                                    |   |
| Select target application                                                                                                    | 15                                                                                                    |   |
| รายชื่อผู้เข้าชมนิทรรศการ.xlsx - Excel 💽 💽                                                                                                 | เลขประจำถ้าประชาชน : 1                                                                                                    | 0 |
| รายชื่อผู้บ้ารมผิทรรศการ.xlsx - Excel 👻 💽                                                                                                  | เลยประจำเร็าประชาชน : 1<br>เพื่อวันดี : 1 1000<br>ชื่อจ้านเละช่องกุล (TH) : มีโดย สามารถ<br>ชื่อจ้านเละช่องกุล (CH) :                                                                                                    | ^ |
| รามข้อผู้เข้าชมผิกรรศการ.xlsx - Excel 🔍 💽<br>Thei ID Card<br><u>Current Profile : G2G App</u><br>Reader : Generic EMV Smartcard Reader 0 💌 | เลยประจำเร็วประยาชน 1 (1997)<br>เหล็าไหล์: 19 (1997)<br>เหล็า หรื่ม<br>ข้อสำเหละข้อสกุล (TH) : 1 8 ให้เกมส์ โกรด<br>ข้อสำเหละข้อสกุล (EN) : Mar Salar (1998)<br>ก็ไป : 20 การสารการสารการสารการสารการสารการสารการสารการ<br>สี่งอาการสารการการสารการสาร | 0 |

4.1.9. และข้อมูลจากบัตรจะปรากฏที่ไฟล์ที่เราเลือกไว้ด้วยตามรูปแบบที่เรากำหนดไว้ ตามตัวอย่าง

| 1 | A                     | В         | С       | D                     | E                                          | F             | G               | Н               | I          |
|---|-----------------------|-----------|---------|-----------------------|--------------------------------------------|---------------|-----------------|-----------------|------------|
| 1 | รายขึ                 | อผู้เข้า  | ชมนิทรร | ศการ ชาว <sup>ง</sup> | ไทย                                        |               |                 |                 |            |
| 2 | <mark>ลำดับที่</mark> | ชื่อ      | นามสกุล | เลขที่บัตร ปชช.       | ที่อยู่                                    | แขวง          | ោ               | จังหวัด         | วันเกิด    |
|   | 1                     | พีรนุช    | แสงส่อง | 310000000000          | 123 ซอยลาดพร้าววังหิน 48 ถนนลาดพร้าววังหิน | แขวงลาดพร้าว  | เขตลาดพร้าว     | กรุงเทพมหานคร   | 01/08/1995 |
| F | 2                     | แพรวพราว  | วาววับ  | 310000000001          | 223 หมู่ 5                                 | ต่าบลขามเรียง | อำเภอกันทรวิชัย | จังหวัดมหาสารคา | 25/02/2000 |
|   | 3                     | แสงจันทร์ | วันเพ็ญ | 310000000002          | 59 ถนนศาลาแดง                              | ตำบลเพ        | อำเภอเมืองระยอง | จังหวัดระยอง    | 31/05/2487 |
| , |                       |           |         |                       |                                            |               |                 |                 |            |

# ฟอร์มนี้ทำขึ้นเพื่อเป็นตัวอย่าง

#### 4.2. จากพาสปอร์ต

- 4.2.1. ใช้ขั้นตอนเดียวกับ 4.1. การอ่านข้อมูลจากบัตรประชาชน
- 4.2.2. การวางพาสปอร์ตที่ถูกต้อง ให้วางด้านที่เป็นแถบ MRTD ไว้ชิดด้านบนซ้าย

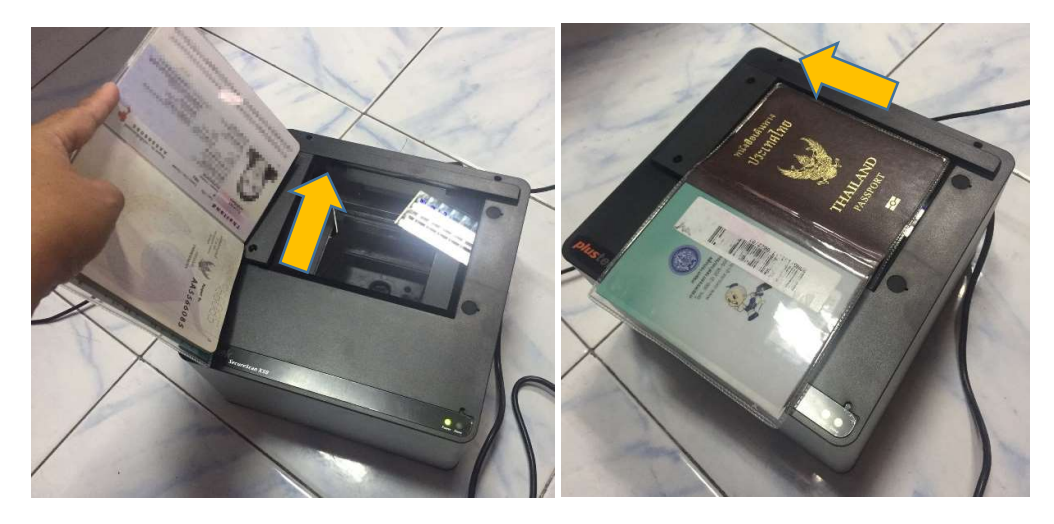

4.2.3. ถ้าอ่านได้ จะปรากฏหน้าจอตามภาพที่หน้าจอหลัก

| -{Passport}-                | START                                   | Passport                                                                                           |
|-----------------------------|-----------------------------------------|----------------------------------------------------------------------------------------------------|
| <u>Current P</u><br>Model : | x50  STOP                               | DocumentNo : ###################################                                                   |
|                             | Copyright By WAC Research Co., Ltd 2018 | Nationality : THA<br>Sex : Female<br>Dateofexpiry :<br>IssueState : THA<br>NativeName :<br>MRTDs : |

#### 5. การ Export ข้อมูล

การ export ข้อมูลคือการที่อ่านข้อมูลมาแล้ว export ข้อมูลทั้งหมดเป็นไฟล์โดยผู้ใช้ไม่สามารถเลือกได้ว่าจะเอาอะไรบ้าง

#### 5.1. การ Export ข้อมูลจากบัตรประชาชน

ได้ออกมา 3 แบบ

- 1. Text file + ภาพเจ้าของบัตร (Jpg)
- 2. Excel
- 3. PDF

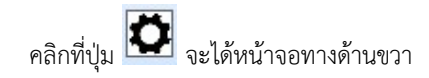

|                                         | :: Setting (ThailD) :: X                                     |
|-----------------------------------------|--------------------------------------------------------------|
| (Thai ID Card                           | Check for enable function                                    |
| Current Profile : G2G App               | Export as Textfile + Picture                                 |
| Reader : Generic EMV Smartcard Reader 0 | Location : C:\Users\Tai\Desktop\VDO-ThailD+Passport\maibia   |
| STOP                                    | Location : C:\Users\Tai\Desktop\VDO-ThailD+Passport\ด้าอย่าง |
| Read with Photo                         | Export as Pdf                                                |
|                                         | Location : C:\Users\Tai\Desktop\VDO-ThailD+Passport\#ัวอย่า4 |
| Passport                                | Page size :  A5  A4                                          |
| Current Profile : Bizcard-passport      | Keyboard Wedge TH  SAVE                                      |
| Model: X50                              |                                                              |

- เลือกเครื่องอ่านบัตรสมาร์ทการ์ดที่ต้องการในช่อง Reader
- ติ๊ก 

   หน้าหัวข้อที่ต้องการ ได้แก่
  - O Export as Text file +Picture คือ ส่งออกข้อมูลจากบัตรเป็น Text และภาพเจ้าของบัตรเป็น jpg

- O Export as xlsx คือ ส่งออกข้อมูลทั้งหมดเป็น Excel พร้อมภาพเจ้าของบัตรในไฟล์ด้วย
- O Export as PDF คือ ส่งออกข้อมูลทั้งหมดเป็น PDF พร้อมภาพเจ้าของบัตร เลือกได้ว่าจะให้เป็น A4 หรือ A5
- เลือกตำแหน่งเก็บไฟล์ตามตำแหน่งที่ต้องการ
- คลิกที่ SAVE
- ตรวจสอบการเชื่อมต่อ USB ระหว่างเครื่องอ่านกับคอมพิวเตอร์
- คลิกที่ปุ่ม Start ที่หน้าจอโปรแกรม
- เสียบบัตรประชาชนลงไปให้สุดจนไฟแสดงสถานะขึ้นสีแดง
- เสร็จแล้ว ไฟล์ที่ต้องการจะถูกบันทึกอัตโนมัติในโฟลเดอร์ที่ได้กำหนดไว้ล่วงหน้า

#### 5.2. ตัวอย่างไฟล์

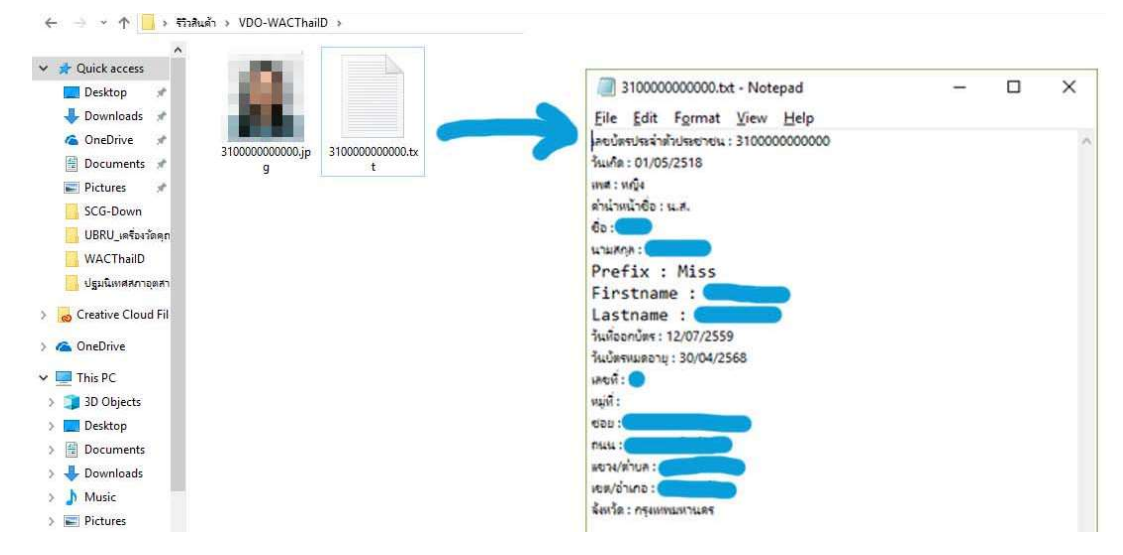

Text file + ภาพเจ้าของบัตร

|      | A                  | В            | C     | D              | E       | F                           | G      | н          | 1                | J          | К              | L.         | M       | N                     | 0                  | p              | Q                          | R             | S       | т                |
|------|--------------------|--------------|-------|----------------|---------|-----------------------------|--------|------------|------------------|------------|----------------|------------|---------|-----------------------|--------------------|----------------|----------------------------|---------------|---------|------------------|
| ดาร  | กงข้อมูลลูกค้า     | ที่ขอสินเชิง | 0     |                |         |                             |        |            |                  |            |                |            |         |                       |                    |                |                            |               |         |                  |
| ประ  | เจ่าวันที่ 4 มีนาง | าม 2561      |       |                |         |                             |        |            |                  |            |                |            |         |                       |                    |                |                            |               |         |                  |
| เลขา | ประจำด้วประชาชน    | เกิดวันที่   | เพศ   | ด่าน่าหน้าชื่อ | ชื่อ    | นามสกุล                     | Prefix | Firstname  | Lastname         | วันออกบัตร | วันบัตรหมดอายุ | บ้านเลขที่ | หมู่ที่ | 1990                  | ถนน                | ต่ามล/แขวง     | อ่าเคอ/เขต                 | จังหวัด       | รูปถ่าย | น่าเข้าวันที่    |
|      | 3100601111111      | 05/01/2518   | หญิง  | <b>u.</b> a.   | กษณร    | วงศ์ <mark>เจริญ</mark> กุล | Miss   | Kotchakorr | 1 Wonchareoankul | 07/12/2559 | 30/04/2568     | 2          | ,       | ช่อยอาดหร้าววังหิน 45 | ถนนลาดพร้าววังหิน  | แขวงลาดพร้าว   | เขตลาด <mark>หร้</mark> าว | ครุงเทพมหานคร | Ω       | 04/03/2561 15:38 |
|      | 31222222222222     | 18/09/2534   | םרע ו | טרע            | รมากร   | คงคา                        | Mr.    | Thanakorn  | Kongka           | 20/05/2557 | 17/09/2565     | 301/64     |         | 5 รามคำแหง            | ถนมรามดำแหง        | แขวงทั่วหมาก   | บางคะปี                    | กรุงเทพมหานคร | -       | 04/03/2561 15:45 |
|      | 313333333333333    | 21/09/2525   | ชาย   | סרע            | ปริญญา  | เลิศศั                      | Mr.    | Parinya    | Lertsiri         | 22/10/2555 | 20/09/2562     | 204/225    |         | 3                     |                    | แขวงอนุสาวรีย์ | บางเขม                     | กรุงเทพมหานตร | -       | 04/03/2561 15:55 |
|      | 314444444444444    | 14/02/2535   | ชาย   | טרא            | ณัฐพงษ์ | วงศ์วิโรจน์                 | Mr.    | Nattapong  | Wongwiroj        | 17/04/2557 | 24/07/2565     | 70/1       |         | 1                     | ดมมกาญจริติ        |                | อ่าเคอเมือง                |               | -       | 04/03/2561 16:22 |
|      | 3155555555555      | 10/12/2516   | หญิง  | u.a.           | องิศรา  | 20875                       | Miss   | Arisara    | Cholthan         | 06/01/2555 | 11/12/2561     | 30         |         |                       | ดงมุประกาสมเคราะทั | แขวงจันทรเกษม  | เขตจดจักร                  | กรุงเทพมหานคร | 2       | 04/03/2561 16:45 |

Excel

| Ho | me | Tools |           | 31006 | 50 <mark>11</mark> 1 | 5191.pd | f× |     |   |   |     |   |   |                                         | 9 | WAG |   |
|----|----|-------|-----------|-------|----------------------|---------|----|-----|---|---|-----|---|---|-----------------------------------------|---|-----|---|
| E  | എ  | ₿     | $\bowtie$ | Q     |                      | 1       |    | 1 / | 1 | ŀ | 1   | Θ | Ð | 93.7% -                                 |   |     |   |
|    |    |       |           |       |                      |         |    |     |   |   |     |   |   |                                         |   | 1   |   |
|    |    |       |           |       |                      |         |    |     |   |   |     |   |   |                                         |   |     |   |
|    |    |       |           |       |                      |         |    |     |   |   |     |   |   | เลขประจำตัวประชาชน :                    |   |     |   |
|    |    |       |           |       |                      |         |    |     |   |   | 1.1 |   |   | ชื่อ-นามสกุล :                          |   |     |   |
|    |    |       |           |       |                      |         |    | 12  |   |   | а.  |   |   | Fullname :                              |   |     |   |
|    |    |       |           |       |                      |         |    |     |   |   |     |   |   | មេគ : អល្លិរ                            |   |     |   |
|    |    |       |           |       |                      |         |    |     |   |   |     |   |   | เกิดวันที่ :                            |   |     |   |
|    |    |       |           |       |                      |         |    |     |   |   |     |   |   | Nay : make a second data a second data  |   |     |   |
|    |    |       |           |       |                      | 1       |    |     |   |   |     |   |   | encoments are made to be a specimentary |   |     |   |
| F. |    |       |           |       |                      |         |    |     |   |   |     |   |   | วันออกบัตร :                            |   |     | 4 |
|    |    |       |           |       |                      |         |    |     |   |   |     |   |   | วันบัตรหมดอายุ :                        |   |     |   |
|    |    |       |           |       |                      |         |    |     |   |   |     |   |   |                                         |   |     |   |
|    |    |       |           |       |                      |         |    |     |   |   |     |   |   |                                         |   |     |   |

PDF

#### 5.3. การ Export ข้อมูลจากพาสปอร์ต

ได้ออกมา 3 แบบ

- 1. Text file + ภาพหน้าพาสปอร์ต (Jpg)
- 2. Excel
- 3. PDF

# คลิกที่ปุ่ม 🎑 จะได้หน้าจอทางด้านขวา

|            | Read with Photo                         | :: Setting (Passport) ::                                                            |  |
|------------|-----------------------------------------|-------------------------------------------------------------------------------------|--|
| assport  - |                                         | Check for enable function  Export as Textfile + Picture                             |  |
| Model :    | vofile :: Bizcard-passport       X50    | Location : C:\Users\Tai\Desktop\VDO-ThailD+Passport\@aaina pass                     |  |
|            | START                                   | Location : C:\Users\Tai\Desktop\VDO-ThailD+Passport\ด้วอย่าง pass                   |  |
|            | ()                                      | Export as Pdf     Location : C:\Users\Tai\Desktop\VDO-ThailD+Passport\ด้วยป่าง pass |  |
|            |                                         | Page size : • A5 · A4                                                               |  |
|            | Copyright By WAC Research Co., Ltd 2018 | Keyboard Wedge EN SAVE                                                              |  |

- เลือกเครื่องสแกนพาสปอร์ตที่ต้องการในช่อง Model
- ติ๊ก 

   หน้าหัวข้อที่ต้องการ ได้แก่
  - O Export as Text file +Picture คือ ส่งออกข้อมูลจากบัตรเป็น Text และหน้าพาสปอร์ตเป็น jpg
  - O Export as xlsx คือ ส่งออกข้อมูลทั้งหมดเป็น Excel พร้อมภาพหน้าพาสปอร์ตในไฟล์ด้วย

- O Export as PDF คือ ส่งออกข้อมูลทั้งหมดเป็น PDF พร้อมภาพหน้าพาสปอร์ต เลือกได้ว่าจะให้เป็น A4 หรือ A5
- เลือกตำแหน่งเก็บไฟล์ตามตำแหน่งที่ต้องการ
- คลิกที่ SAVE
- ตรวจสอบการเชื่อมต่อ USB ระหว่างเครื่องอ่านกับคอมพิวเตอร์
- คลิกที่ปุ่ม Start ที่หน้าจอโปรแกรม
- เสียบบัตรประชาชนลงไปให้สุดจนไฟแสดงสถานะขึ้นสีแดง
- เสร็จแล้ว ไฟล์ที่ต้องการจะถูกบันทึกอัตโนมัติในโฟลเดอร์ที่ได้กำหนดไว้ล่วงหน้า

#### 5.4. ตัวอย่างไฟล์

EHe Edit Fgrmat Yiew Help
DocumentNo : AA0000000
Familyname : SANGSONG
Givenname : KARAKED
Birthday : 01/05/1995
PersonalNo : 3100000000000
Nationality : THA
Sex : Female
Dateofexpiry : 29/09/2020
IssueState : THA
NativeName : MRTDs : P<THASANGSONG<<KARAKED<<<<<<<<<<<<<>AA000000THA9505010F200929531000000000

Text file

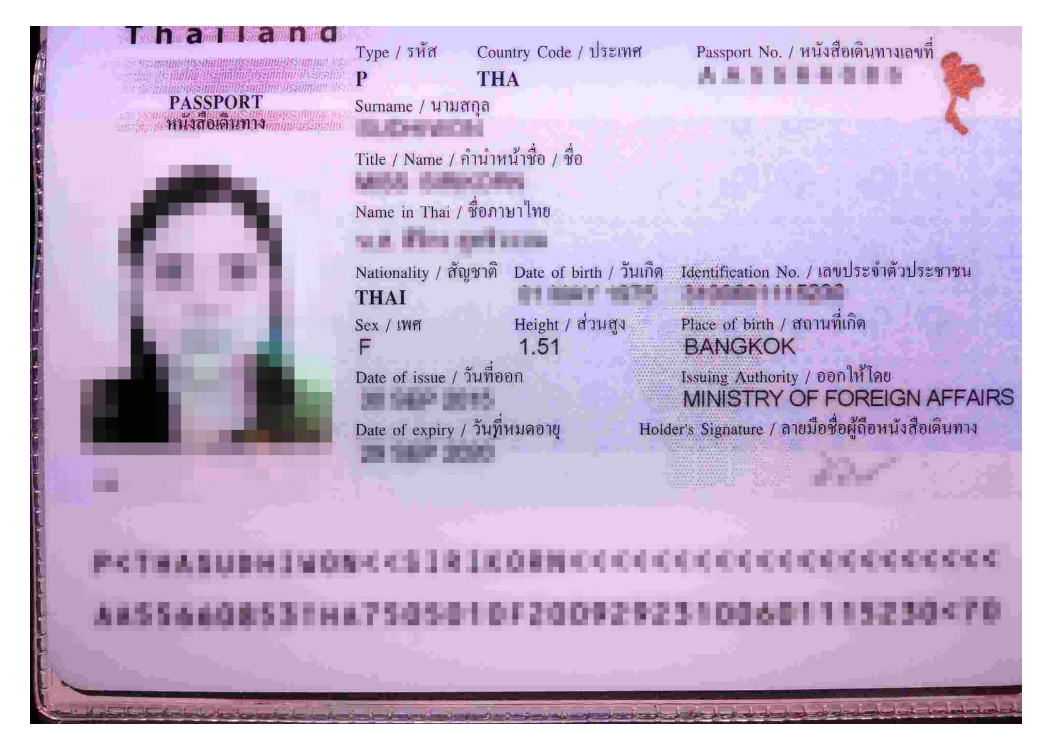

#### ภาพหน้าพาสปอร์ต Jpg

|   | FILE      | HOME                 | INSER    | T PAG                 | E LAYOUT         | FORM      | IULAS  | DATA        | RE       | EVIEW       | VIEW ACROB                                                                                                    | AT                |                                                                                                    | ÷                                                            | 🚔 Σ             | AutoSum - Ass                                    |
|---|-----------|----------------------|----------|-----------------------|------------------|-----------|--------|-------------|----------|-------------|----------------------------------------------------------------------------------------------------|-------------------|----------------------------------------------------------------------------------------------------|--------------------------------------------------------------|-----------------|--------------------------------------------------|
| 1 | Paste     | Copy  *<br>Format Pa | inter    | anoma<br>B I <u>U</u> | •   🖽 •   •      | • A       | A      | = = =       | •/*      |             | virap ≀ext<br>Merge & Center ⇒                                                                                                    | General *         | Conditional Format as Cell<br>Formatting * Table * Styles                                                                                           | Insert Delete                                                | Format          | Fill + Z T I<br>Sort & Fi<br>Clear + Filter + Se |
|   | Clipb     | oard                 | F5       |                       | Font             |           | G.     |             | A        | lignment    | F9                                                                                                    | Number 🖓          | Styles                                                                                                    | Cells                                                        |                 | Editing                                          |
|   | (8        | •                    | $\times$ | ~ J                   | fx               |           |        |             |          |             |                                                                                                    |                   |                                                                                                    |                                                              |                 |                                                  |
|   | A         | В                    | С        | D                     | E                | F         | G      | Н           | 1        | 3           | -                                                                                                    |                   | К                                                                                                    |                                                              | L               | M                                                |
| 1 | DocumentN | c Familynan          | Givennam | e Birthday            | PersonalNo       | Nationali | t Sex  | Dateofexpin | IssueSta | o NativeNam | MRTDs                                                                                                    |                   |                                                                                                    |                                                              | Picture         | InsertDate                                       |
| 2 | AA1111111 | BROWN                | ALLAN    | 01/06/1997            | 1111111111111    | USA       | Male   | 05/12/2020  | тна      | 2           | P <usabrown<<all< td=""><td>AN&lt;&lt;&lt;&lt;&lt;&lt;&lt;&lt;&lt;&lt;</td><td>&lt;&lt;<aa1111111tha4405315m21091582< td=""><td>2222222222470</td><td>1011-0-0-00<br/></td><td>27/05/2561 14:03:10</td></aa1111111tha4405315m21091582<></td></usabrown<<all<> | AN<<<<<<<<<<      | << <aa1111111tha4405315m21091582< td=""><td>2222222222470</td><td>1011-0-0-00<br/></td><td>27/05/2561 14:03:10</td></aa1111111tha4405315m21091582<> | 2222222222470                                                | 1011-0-0-00<br> | 27/05/2561 14:03:10                              |
| 3 | BB2222222 | JONES                | JIMMY    | 10/09/1995            | 2222222222222222 | CAN       | Male   | 15/02/2021  | тна      |             | P«CANJONES««JIM                                                                                                    | MYccccccccccccccc | << <bb2222222tha4405315m210915822< td=""><td>22222222222</td><td></td><td>27/05/2561 14:04:04</td></bb2222222tha4405315m210915822<>                 | 22222222222                                                  |                 | 27/05/2561 14:04:04                              |
| 4 | CC3333333 | NAGASE               | SAKURA   | 12/12/2001            | 333333333333333  | JPN       | Female | 30/09/2025  | THA      | -           | P«JPNNAGASE««SA                                                                                                    | KURA<<<<<<<<      | <<< <cc3333333tha4405315f210915< td=""><td>833333333333333<!--</td--><td>-</td><td>27/05/2561 14:27:49</td></td></cc3333333tha4405315f210915<>      | 833333333333333 </td <td>-</td> <td>27/05/2561 14:27:49</td> | -               | 27/05/2561 14:27:49                              |
| 5 |           |                      |          |                       |                  |           |        |             |          |             |                                                                                                    |                   |                                                                                                    |                                                              | _               |                                                  |

Excel

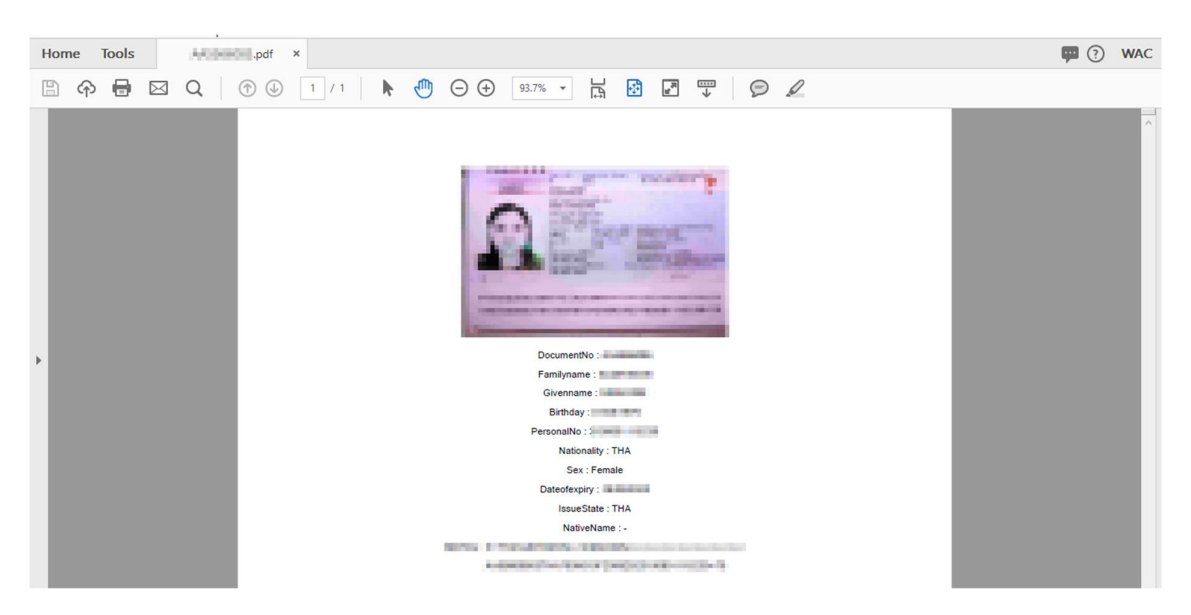

PDF

# ปัญหาและการแก้ไข

| ปัญหา                            | การแก้ไข                                                              |
|----------------------------------|-----------------------------------------------------------------------|
| 1. อ่านพาสปอร์ตไม่ได้            | <ol> <li>หากไฟที่สแกนเนอร์ไม่ติด ให้ตรวจสอบการเชื่อมต่อ</li> </ol>    |
|                                  | <ol> <li>หากไฟติดแต่สแกนไม่ได้ ให้ทำดังนี้</li> </ol>                 |
|                                  | 2.1. ให้ติดตั้ง vcredist_x86 – 2008.exe ก่อน                          |
|                                  | 2.2. หากยังไม่ได้ ให้ติดตั้ง vcredist_x86 – 2012.exe                  |
|                                  | 2.3. ทั้ง 2.1, 2.2. มีให้ในแผ่นซีดีโปรแกรม                            |
| 2. เสียบบัตรแล้วสแกนใบแรกได้ แต่ | <ol> <li>อาจเป็นเพราะขั้นตอนไม่ถูกต้อง ให้ทำตามลำดับดังนี้</li> </ol> |
| สแกนใบต่อไปไม่ได้                | 1.1. คลิกปุ่ม start ก่อน                                              |
|                                  | 1.2. เสียบบัตรที่เครื่องอ่าน                                          |
|                                  | 1.3. รอจนข้อมูลแสดงในหน้าจอหรือในไฟล์ที่ต้องการ                       |
|                                  | 1.4. คลิกปุ่ม Stop                                                    |
|                                  | 1.5. ดังบัตรออก อย่าเสียบค้างไว้                                      |
|                                  | 1.6. เมื่อจะอ่านบัตรใบใหม่ ให้ทำตาม 1.1 – 1.5 ตามลำดับ                |

# ติ**ดต**่อเรา

บริษัท แวค รีเสิร์ช จำกัด 9 ซ.ลาดพร้าววังหิน 33 ถ.ลาดพร้าววังหิน แขวงลาดพร้าว เขตลาดพร้าว กทม. 10230 โทร. 025381038, 025399352, 025303809-10 Fax. 025383098 E-Mail : <u>sales@wacinfotech.com</u> Website : <u>www.wacinfotech.com</u> Line ID : @wacresearch (มี @ ข้างหน้าด้วย)